# ZTE MF90 Ghid introductiv

# Familiarizați-vă cu dispozitivul dumneavoastră.

#### INFORMAȚII JURIDICE

#### Copyright © 2014 ZTE CORPORATION.

#### Toate drepturile rezervate.

Nicio parte din această documentație nu poate fi citată, reprodusă, tradusă sau folosită în nicio formă sau prin niciun mijloc, electronic sau mecanic, inclusiv fotocopiere şi microfilm, fără permisiunea prealabilă scrisă a ZTE Corporation.

Acest manual este publicat de ZTE Corporation. Ne rezervăm dreptul de modifica erorile de tipar sau de a actualiza specificațiile fără notificare prealabilă.

Versiunea Nr. : R1.0 Data editării : 7.30.2013

NOTĂ: Nu folosiți dispozitivul într-un mediu închis sau în care căldura nu se poate dispersa. Funcționarea prelungită într-un astfel de spațiu poate conduce la formarea unei călduri excesive și poate crește temperatura ambientă, ceea ce poate conduce la oprirea automată a dispozitivului, pentru siguranța dumneavoastră. În asemenea cazuri, răciți dispozitivul într-un loc bine ventilat, înainte de a-l aprinde pentru a-l folosi în mod normal.

# Familiarizați-vă cu dispozitivul dumneavoastră

#### Aspect

Imaginea următoare are titlu de prezentare. Produsul în sine poate fi diferit.

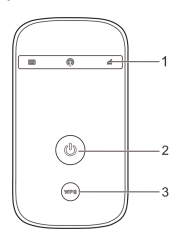

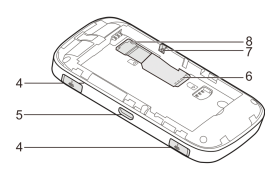

- 1. Indicatori LED
- 2. Buton de pornire
- 3. Buton WPS
- 4. Conector pentru antena externă
- 5. Port Micro USB
- 6. Slot Card (U)SIM
- 7. Buton RESET
- 8. Slot Card microSDHC

NOTĂ: logo-ul microSDHC™ 📴 este o marcă

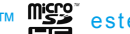

înregistrată a SD-3C, LLC.

#### Indicatori

| Indicator | Stare            | Descriere                                                                                                    |
|-----------|------------------|----------------------------------------------------------------------------------------------------|
|           | Roşu<br>continuu | Eroare. Dispozitivul nu este în-<br>registrat în rețeaua de telefonie<br>mobilă, nu este introdusă nicio<br>cartelă (U)SIM sau nu există<br>rețele disponibile. |
| Rețea     | Verde continuu   | Înregistrat în rețeaua 2G/3G.                                                                                                    |
|           | Verde            | Conectat la rețeaua 2G/3G și se                                                                                                    |
|           | intermitent      | transferå date.                                                                                                    |
|           | Albastru         | Înregistrat în reteaua 4G                                                                                                    |
|           | continuu         |                                                                                                    |
|           | Albastru         | Conectat la rețeaua 4G și se                                                                                                    |
|           | intermitent      | transferă date.                                                                                                    |

|         | Albastru<br>continuu    | WPS este activ.                                                                |  |  |  |  |
|---------|-------------------------|--------------------------------------------------------------------------------|--|--|--|--|
| Wi-Fi   | Albastru<br>intermitent | Wi-Fi este activ.                                                              |  |  |  |  |
|         | LED stins               | Wi-Fi este oprit sau dispozitivul<br>dumneavoastră este în modul<br>hibernare. |  |  |  |  |
|         | Roşu                    | Bateria este descărcată. Încărcați                                             |  |  |  |  |
|         | intermitent             | bateria.                                                                       |  |  |  |  |
|         |                         | Bateria este aproape                                                           |  |  |  |  |
|         | Roşu                    | descărcată. Încărcați bateria.                                                 |  |  |  |  |
|         | continuu                | Bateria este în starea de                                                      |  |  |  |  |
| Patorio |                         | încărcare cu supratensiune.                                                    |  |  |  |  |
|         | Verde<br>intermitent    | Bateria se încarcă.                                                            |  |  |  |  |
|         | Verde                   | Nivelul bateriei este mediu sau                                                |  |  |  |  |
|         | continuu                | ridicat.                                                                       |  |  |  |  |
|         |                         | Dispozitivul dumneavoastră                                                     |  |  |  |  |
|         | LED stins               | este în modul hibernare și nu                                                  |  |  |  |  |
|         |                         | se încarcă, sau bateria nu este                                                |  |  |  |  |
|         |                         | introdusă.                                                                     |  |  |  |  |

#### Moduri de conectare

Dispozitivul dumneavoastră are două metode de a se conecta la Internet și poate susține mai mulți utilizatori care folosesc Internetul în același timp. Imaginea următoare are titlu de prezentare.

 Modul 4G: Folosiți cartela (U)SIM pentru a intra pe Internet.

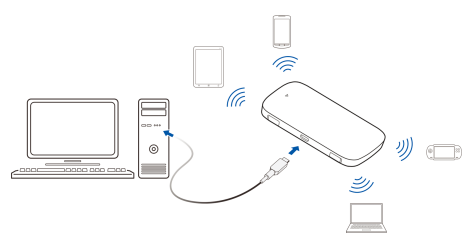

 Modul Internet Wi-Fi: Dispozitivul se va conecta la alte dispozitive WLAN (dispozitiv hotspot, router wireless, etc.) prin Wi-Fi pentru a accesa Internetul. Dispozitivul WLAN s-a conectat deja la Internet.

#### NOTĂ:

Subrețelele dispozitivului dumneavoastră și ale altor dispozitive WLAN trebuie să fie diferite.

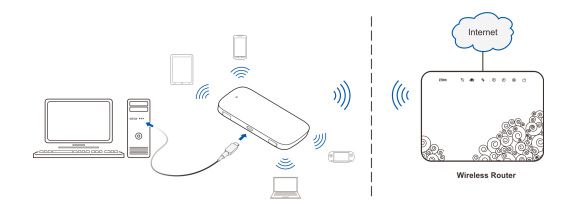

### Instalarea dispozitivului

1. Glisați capacul din spate și îndepărtați-l.

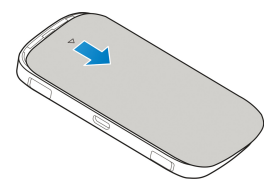

2. Introduceți cartela (U)SIM.

**IMPORTANT:** Nu se recomanda folosirea dispozitivului dumneavoastră cu cartele SIM de tip Micro/Nano SIM sau altor cartele SIM non-standard. Pentru a evita deteriorarea dispozitivului, nu folosiți aceste tipuri de cartele sau orice alt suport de cartela.

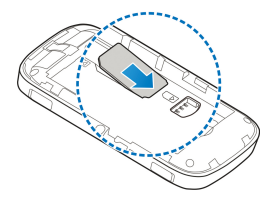

3. Introduceți cardul microSDHC, dacă este necesar.

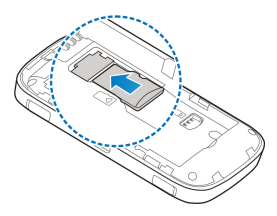

4. Introduceți bateria.

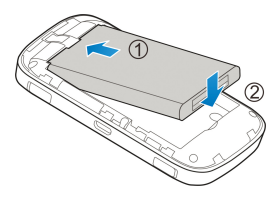

5. Puneți la loc capacul din spate.

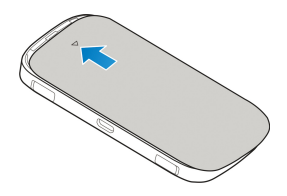

# Conectarea la dispozitivul dumneavoastră

#### Prin Wi-Fi

- 1. Porniți dispozitivul.
- Folosiți aplicația Wi-Fi normală pentru client, pentru a căuta rețele wireless disponibile.

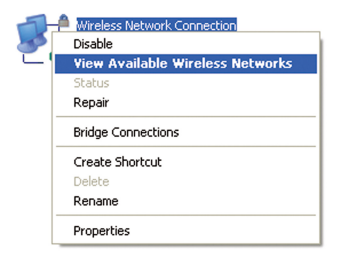

#### NOTĂ:

Setați clientul să obțină automat o adresă IP, consultând capitolul "Configurarea PC-ului dumneavoastră", iar apoi clientul va primi o adresă IP de tipul "192.168.0.101".

 Selectați SSID-ul dispozitivului dumneavoastră, apoi apăsați Connect (Conectare).

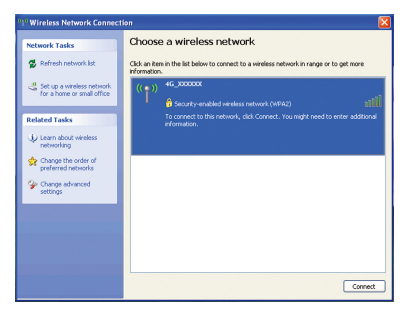

#### NOTĂ:

Consultați eticheta dispozitivului dumneavoastră pentru a afla SSID-ul presetat.

4. Introduceți parola, apoi apăsați Connect (Conectare).

| Wireless Network Co                                | nnection 🔀                                                                                                    |
|----------------------------------------------------|----------------------------------------------------------------------------------------------------|
| The network '4G_XXXXXX<br>network key helps preven | ' requires a network key (also called a WEP key or WPA key). A<br>nt unknown intruders from connecting to this network. |
| Type the key, and then o                           | lick Connect.                                                                                                    |
| Network key:                                       | 1                                                                                                    |
| Confirm network key:                               |                                                                                                    |
|                                                    | Connect Cancel                                                                                                    |

#### NOTĂ:

Este posibil să fiți nevoit să introduceți parola pentru conectarea la Wi-Fi. Consultați eticheta dispozitivului dumneavoastră pentru a afla parola presetată.

 Aşteptaţi o clipă, iar clientul se va conecta cu succes la dispozitivul dumneavoastră.

#### Prin cablu USB

1. Conectați-vă la dispozitiv.

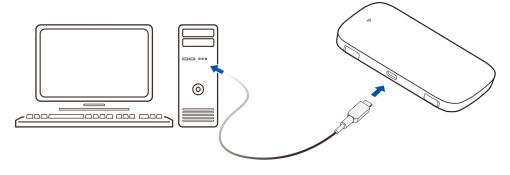

- 2. Porniți dispozitivul.
- Sistemul de operare detectează şi recunoaşte dispozitive noi şi finalizează automat instalarea.

#### NOTĂ:

Dacă sistemul nu lansează automat instalarea, puteți rula programul de instalare din **My Computer > ZTEMODEM**.

 Aşteptați o clipă, iar clientul se va conecta cu succes la dispozitivul dumneavoastră.

#### Folosirea WPS-ului (Opțional)

Dacă dispozitivul dumneavoastră acceptă WPS, nu va trebui să introduceți manual parola, după ce WPS-ul a devenit disponibil. Îndepliniți următoarele acțiuni:

- Aprindeți dispozitivul, şi activați funcția Wi-Fi din dispozitivul dumneavoastră.
- Ţineţi apăsat butonul WPS de pe dispozitivul dumneavoastră timp de aproximativ trei secunde, pentru a porni procesul de autentificare Wi-Fi Protected Setup.
- Activaţi funcţia WPS a clientului dumneavoastră pentru a răspunde la acest proces de autentificare.

 Urmați instrucțiunile sistemului pentru a finaliza conectarea.

#### NOTĂ:

Pentru operațiunile detaliate ale clientului, consultați instrucțiunile acestuia.

## Accesul la Internet

#### Modul 4G

După ce clientul s-a conectat cu succes la dispozitivul dumneavoastră, puteți accesa Internetul în modul **Automat** sau **Manual**. Modul presetat este **Automat**.

| Mod     | Operațiuni                                   |  |
|---------|----------------------------------------------|--|
|         | Dispozitivul dumneavoastră se va conecta     |  |
| Automat | automat la Internet, iar clienții pot naviga |  |
|         | direct pe Internet.                          |  |

|        | 1. | Autentificați-vă pe pagina Hotspot-ului<br>Mobil 4G. |
|--------|----|------------------------------------------------------|
|        | 2. | Selectați Settings (Setări) > Network                |
|        |    | Settings (Setări de rețea)> Dial-                    |
|        |    | up Settings (Setări dial-up)> WAN                    |
| Manual |    | Connection Mode (Mod conexiune                       |
|        |    | WAN)> Manual, apoi apăsați Apply                     |
|        |    | (Aplicare).                                          |
|        | 3. | Selectați Home (Acasă), apoi alegeți                 |
|        |    | Connect (Conectare) sau Discon-                      |
|        |    | nect (Deconectare).                                  |

#### NOTĂ:

Dacă vreți să modificați parametrii detaliați ai dispozitivului dumneavoastră, autentificați-vă pe pagina Hotspot-ului Mobil 4G vizitând http://192.168.90.1. Parola presetată este admin.

#### Modul Internet Wi-Fi

- 1. Autentificați-vă pe pagina Hotspot-ului Mobil 4G.
- 2. Selectați Settings (Setări) > Internet Wi-Fi.
- Activați Switch-ul Internet Wi-Fi, apoi apăsați Apply (Aplicare).

| Internet Wi-Fi            |                       |
|---------------------------|-----------------------|
| Trecere la Internet WI-FI | ⊙ Pornire _ Închidere |
| Starea Actuală            | Nicio conexiune       |
|                           | 6 allo and            |

4. Conectați-vă la dispozitivul WLAN.

Există două metode pe care le puteți folosi.

- Selectați dispozitivul WLAN care va apărea în zona Hotspot Wi-Fi, apoi apăsați Connect (Conectare).
- Apăsați Add (Adăugare), introduceți informațiile dispozitivului WLAN în zona Add Wi-Fi Hotspot (Adăugare Hotspot Wi-Fi), apoi apăsați Apply (Aplicare).

| Jispor         |                           |                         |           |                               |                 |
|----------------|---------------------------|-------------------------|-----------|-------------------------------|-----------------|
|                |                           |                         |           |                               |                 |
| DESCHIS        | ~                         |                         |           |                               |                 |
| NICIO CRIPTARE | ~                         |                         |           |                               |                 |
|                | DESCHIS<br>NICIO CRIPTARE | DESCHIS  NICIO CRIPTARE | DESCHIS 💌 | DESCHIS 💌<br>NICIO CRIPTARE 💌 | DESCHIS CIPTARE |

 După ce clientul s-a conectat cu succes la dispozitivul WLAN, puteți accesa Internetul.

# Configurarea PC-ului dumneavoastră

Respectați următoarele etape și imagini pentru Windows XP pentru a configura Protocolul de Internet pentru conexiunea dumneavoastră Wi-Fi.

 Faceți click dreapta pe My Network Places (Locurile mele din rețea), apoi alegeți Properties (Proprietăți).

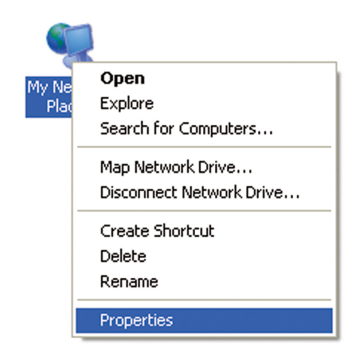

 Faceți click dreapta pe Wireless Network Connection (Conexiune Rețea Wireless), apoi alegeți Properties (Proprietăți).

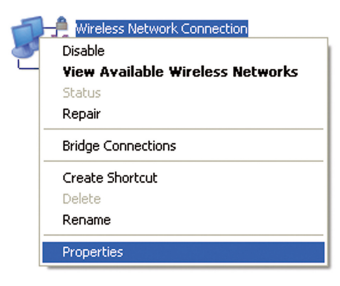

 Selectați Internet Protocol (TCP/IP), apoi apăsați pe Properties (Proprietăți).

| 🕹 Wirel              | ess Network Con                                                       | nection Prope                                                | rties                         | ? 🔀   |
|----------------------|-----------------------------------------------------------------------|--------------------------------------------------------------|-------------------------------|-------|
| General              | Wireless Networks                                                     | Advanced                                                     |                               |       |
| Connec               | ct using:                                                             |                                                              |                               |       |
| 11 A                 | Atheros AR5007UG V                                                    | √ireless Networł                                             | Configure                     |       |
| This co              | nnection uses the fol                                                 | lowing items:                                                |                               |       |
|                      | QoS Packet Sched                                                      | luler                                                        |                               | ^     |
| ✓ 3                  | Microsoft TCP/IP v<br>Internet Protocol (T                            | CP/IP)                                                       |                               |       |
| <                    |                                                                       | ш.                                                           |                               | >     |
|                      | nstall                                                                | Uninstall                                                    | Propertie                     | s     |
| Desc                 | ription                                                               |                                                              |                               |       |
| Tran<br>wide<br>acro | smission Control Prot<br>area network protoc<br>ss diverse interconne | ocol/Internet Proto<br>ol that provides co<br>cted networks. | col. The defau<br>mmunication | k     |
| ✓ Sho<br>✓ Not       | w icon in notification<br>ify me when this conr                       | area when conne<br>lection has limited                       | cted<br>or no connecti        | vity  |
|                      |                                                                       | 0                                                            |                               | ancel |

 Alegeți Obtain an IP address automatically (Obținere automată a adresei IP) şi Obtain DNS server address automatically (Obținere automată a adresei serverului DNS), apoi apăsați OK pentru a finaliza configurarea.

| Internet Protocol (TCP/IP) Properties                                                                                                    | × |
|----------------------------------------------------------------------------------------------------|---|
| General Alternate Configuration                                                                                                    |   |
| You can get IP settings assigned automatically if your network supports<br>this capability. Otherwise, you need to ask your network administrator for<br>the appropriate IP settings. |   |
| Obtain an IP address automatically                                                                                                    |   |
| Use the following IP address:                                                                                                    |   |
| IP address:                                                                                                    |   |
| Subnet mask:                                                                                                    |   |
| Default gateway:                                                                                                    |   |
| Obtain DNS server address automatically                                                                                                    |   |
| Use the following DNS server addresses:                                                                                                    |   |
| Preferred DNS server:                                                                                                    |   |
| Alternate DNS server:                                                                                                    |   |
| Advanced                                                                                                    | ו |
| OK Cancel                                                                                                    | 5 |

# Avertismente şi înştiințări

#### Pentru proprietar

- Dacă nu sunt protejate adecvat, unele dispozitive electronice pot fi afectate de bruiajul electromagnetic cauzat de modem; de exemplu, sistemul electronic al vehiculelor. Dacă este necesar, consultați producătorii acestor dispozitive înainte de a folosi modemul.
- Funcționarea modemului poate bruia instrumentele medicale, cum ar fi aparatele auditive şi stimulatoarele cardiace. Țineți întotdeauna modemul la o distanță de cel puțin 20 centimetri de astfel de instrumente medicale, atunci când modemul este pornit. Închideți modemul, dacă este necesar. Dacă este nevoie, consultați un medic sau producătorii instrumentelor medicale, înainte de a folosi modemul.
- Fiţi conştient de limitările de utilizare atunci când folosiţi modemul în locuri precum depozite de uleiuri sau fabrici chimice, unde există sau sunt procesate gaze sau produse explozive. Închideţi modemul, dacă este necesar.

- Nu folosiţi dispozitive cu transmisie electronică în aeronave, în benzinării sau în spitale. Respectaţi toate indicatoarele şi închideţi modemul în aceste împrejurări.
- Nu atingeți zona antenei interne decât dacă este absolut necesar. În caz contrar, poate fi afectată funcționarea modemului.
- Nu lăsați modemul la îndemâna copiilor. Modemul poate provoca răni, dacă este folosit ca jucărie.
- Atunci când modemul funcționează, nu atingeți părțile metalice. În caz contrar, vă puteți arde.

#### Folosirea modemului USB

- Folosiți accesorii originale sau accesorii autorizate. Folosirea accesoriilor neautorizate poate afecta funcționarea modemului şi poate încălca regulamentul național din domeniu, referitor la terminalele de telecomunicații.
- Evitați folosirea modemului aproape de sau înăuntrul structurilor metalice sau a clădirilor care emit unde electromagnetice, deoarece poate fi afectată recepția semnalului.

- Modemul nu este rezistent la apă. Mențineți modemul uscat şi păstrați-l într-un loc umbros şi răcoros.
- Nu folosiţi modemul imediat după o schimbare bruscă de temperatură. În acest caz, se poate forma umezeală înăuntrul şi în afara modemului; nu îl folosiţi până nu se usucă.
- Manevrați modemul cu grijă. Nu îl scăpați pe jos, nu îl îndoiți şi nu îl loviți. În caz contrar, modemul poate fi afectat.
- Numai personalul calificat poate demonta şi repara modemul.
- Sunt recomandate o temperatură ambientă între -10°C şi +60°C şi o umiditate între 5% şi 95%.

#### Garanția limitată

- Această garanție nu se aplică defectelor sau erorilor produsului cauzate de:
  - i. Abraziune moderată.
  - Nerespectarea de către proprietar a instrucţiunilor sau procedurilor de instalare, operare sau întreţinere, oferite de ZTE.

- Brutalizarea, folosirea inadecvată, neglijenţa, sau instalarea, dezasamblarea, păstrarea, repararea ori folosirea greşită a produsului de către proprietar.
- iv. Modificările sau reparațiile ce nu sunt efectuate de ZTE sau de o persoană autorizată de ZTE.
- V. Căderile de curent electric, creşterile bruşte de tensiune, incendiile, inundaţiile, accidentele, şi acţiunile unor terţe părţi, sau alte evenimente ce nu pot fi controlate de ZTE.
- vi. Folosirea produselor unor terțe părți, sau folosirea în combinație cu produse ale unor terțe părți, dacă aceste defecte se datorează folosirii combinate a acestora.
- vii. Orice altă cauză, în afara razei normale de utilizare a produsului, pentru care a fost creat.

Proprietarul nu are dreptul să refuze sau să returneze produsul, sau să primească o sumă de bani în schimbul produsului, de la ZTE, în condițiile menționate anterior.  Această garanție reprezintă singura despăgubire a proprietarului şi singura răspundere a ZTE pentru produsele defecte sau neconforme, şi ține locul oricăror alte garanții, exprimate, implicite sau statutare, inclusiv - dar nu limitându-se la - garanțiile implicate de vandabilitate şi potrivire pentru un anumit scop, dacă nu se specifică altceva în regulamentul obligatoriu impus de lege.

#### Răspunderea limitată

ZTE nu este răspunzătoare pentru pierderea profiturilor sau pentru daune indirecte, speciale, incidente sau subsecvente, ce rezultă din sau au legătură cu folosirea acestui produs, indiferent dacă ZTE a fost sau nu anunțată, dacă știa sau ar fi trebuit să știe de posibilitatea unor astfel de daune, inclusiv, dar nu limitându-se la pierderi de profit, întreruperea activității, costuri de capital, costurile instalațiilor sau a dispozitivelor de înlocuire, sau costurile perioadei de nefuncționare.

## Identificarea și remedierea problemelor

| Problema                                                                                          | Soluție recomandată                                                                                                    |
|---------------------------------------------------------------------------------------------------|----------------------------------------------------------------------------------------------------|
| Nu se poate<br>stabili con-<br>exiunea USB<br>între dispozitivul<br>dumneavoastră<br>şi PC.       | <ul> <li>Trebuie să instalați software-ul.<br/>Deschideți programul de instalare<br/>din My Computer &gt; ZTEMODEM.</li> <li>Dacă driver-ul dispozitivului<br/>dumneavoastră nu este cel potrivit,<br/>reinstalați software-ul. Mai întâi, tre-<br/>buie să dezinstalați software-ul.</li> </ul>                                                                                                    |
| Nu se poate<br>stabili conexi-<br>unea Wi-Fi între<br>dispozitivul<br>dumneavoastră<br>și client. | <ul> <li>Asigurați-vă că funcția Wi-Fi este<br/>activă.</li> <li>Reîmprospătați lista de rețele şi<br/>alegeți SSID-ul corect.</li> <li>Verificați adresa IP şi asigurați-vă<br/>că clientul poate obține automat o<br/>adresă IP în proprietățile protocolului<br/>de Internet (TCP/IP).</li> <li>Scrieți parola corectă a rețelei (parola<br/>Wi-Fi) atunci când vă conectați la<br/>dispozitiv.</li> </ul> |

| Problema                                                                                         | Soluție recomandată                                                                                                    |
|--------------------------------------------------------------------------------------------------|----------------------------------------------------------------------------------------------------|
| Clientul conec-<br>tat la dispozitiv<br>nu poate accesa<br>Internetul.                           | <ul> <li>Asigurați-vă că este disponibilă car-<br/>tela (U)SIM.</li> <li>Schimbați-vă locația, pentru a găsi<br/>un loc cu semnal puternic.</li> <li>Verificați setările modului de Conexi-<br/>une WAN.</li> <li>Contactați furnizorul de servicii şi<br/>confirmați setările APN.</li> </ul> |
| Atunci când<br>folosesc modul<br>Internet Wi-Fi,<br>clientul nu poate<br>accesa Inter-<br>netul. | <ul> <li>Asigurați-vă că celălalt dispozitiv<br/>WLAN s-a conectat deja la Internet.</li> <li>Asigurați-vă că subrețeaua dispoziti-<br/>vului dumneavoastră şi cea a celui-<br/>lalt dispozitiv WLAN sunt diferite.</li> </ul>                                                                 |
| Nu pot vizita<br>pagina Hotspot<br>Mobil 4G.                                                     | <ul> <li>Introduceți adresa corectă. Adresa<br/>presetată este http://192.168.90.1.</li> <li>Folosiți un singur adaptor de rețea în<br/>PC-ul dumneavoastră.</li> <li>Nu folosiți un server proxy.</li> </ul>                                                                                  |

| Problema      | Soluție recomandată                                       |  |  |
|---------------|-----------------------------------------------------------|--|--|
|               | <ul> <li>Pentru parola conexiunii Wi-Fi,</li> </ul>       |  |  |
|               | consultați eticheta de pe dispozitiv.                     |  |  |
|               | <ul> <li>Parola presetată a Hotspot-ului Mobil</li> </ul> |  |  |
| Despre parolă | 4G este admin.                                            |  |  |
|               | Dacă ați schimbat parola și ați uitat-o                   |  |  |
|               | pe cea nouă, va trebui să resetați                        |  |  |
|               | dispozitivul la setările din fabrică.                     |  |  |

Puteți obține ajutor astfel:

- Trimițând un E-mail la mobile@zte.com.cn ٠
- Vizitând www.ztedevice.com •
- Sunând la linia specială de service: •

+86-755-26779999

# € 1588 ①

#### **ZTE CORPORATION**

NO. 55, Hi-tech Road South, ShenZhen, R.P. China Cod poştal: 518057